# **CaTeC**

## Turfschipper 114 | 2292 JB Wateringen | Tel. 0174 272330 | Fax. 0174 272340 | info@catec.nl | www.catec.nl

#### Beknopte handleiding SQ Vieuw software

Het startscherm met de verschillende opties:

- Logger Set-up : het programmeren van de datalogger naar een gewenste configuratie
- Download Data: het halen van data naar een PC
- Analysis: Het analyseren van de data op de PC (onafhankelijk van een datalogger)
- Meter Mode: Online bekijken van de metingen in zowel numeriek als grafisch , onafhankelijk van het opslaan van de data
- Logger Control: status van de logger en informatie over de huidige situatie
- Communication Wizard: diverse mogelijkheden voor het koppelen van de datalogger naar een PC omgeving.

| SquirrelView                                                                   | Assistant                                         |                 |             |                |                         | ×                       |
|--------------------------------------------------------------------------------|---------------------------------------------------|-----------------|-------------|----------------|-------------------------|-------------------------|
| <u>Gran</u>                                                                    | t                                                 |                 |             | Squirre        | elView A                | ssistant                |
|                                                                                |                                                   |                 | USE         | - No device de | tected, please c        | heck connections        |
| Squirrel Ana                                                                   | lysis Tools                                       | Logger Selecti  | on Help     |                |                         |                         |
| : 🖬<br>اکتریک<br>Logger Setup                                                  | Download Data                                     | 4<br>Analysis   | Meter Mode  | Logger Control | Communication<br>Wizard | Logger Type <b>2010</b> |
| Previous File:<br>Setup File (*.5*<br>C: brogram file:<br>Browse<br>Remove Cli | s Used: (Doubl<br>')<br>s'squirrelview\set<br>ear | e Click To Oper | n)<br>s.s20 |                |                         |                         |

# Het maken met een set-up / meting

- Controleer welk type logger er gekoppeld zit aan de PC! Kies via logger selection!
- Klik op het icoon Set-Up >
- Er verschijnt een nieuwe window met instelgegevens >

| ji l     | ogger Setup (   | (Untitled) - For 2 | 2010 Logger       | ,           |                              |        |                  |                 |                   |                |
|----------|-----------------|--------------------|-------------------|-------------|------------------------------|--------|------------------|-----------------|-------------------|----------------|
| Fi       | le Squirrel V   | /iew Options I     | Help              |             |                              |        |                  |                 |                   |                |
| JC       | ) 💕 🖬 🎯         | 🚨 🖻 🖷 !            | <b>19 -19</b>   📰 |             |                              |        |                  |                 |                   |                |
| П        | Sensor Type     | Description        | Block             | Connections | Log Method                   | Log    | Sensor Power     |                 |                   |                |
| l se     | Not Set         | Not Set            | A                 |             | Not Set                      |        | Not Set          |                 |                   |                |
| 6        | Not Set         | Not Set            | A                 |             | Not Set                      |        | Not Set          |                 |                   |                |
| ated     | Not Set         | Not Set            | A                 |             | Not Set                      |        | Not Set          |                 |                   |                |
| acu      | Not Set         | Not Set            | A                 |             | Not Set                      |        | Not Set          |                 |                   |                |
| ľ        | Not Set         | Not Set            | в                 |             | Not Set                      |        | Not Set          |                 |                   |                |
| H        | Not Set         | Not Set            | в                 |             | Not Set                      |        | Not Set          |                 |                   |                |
| <u> </u> | Not Set         | Not Set            | в                 |             | Not Set                      |        | Not Set          |                 |                   |                |
| Ē        | Not Set         | Not Set            | в                 |             | Not Set                      |        | Not Set          |                 |                   |                |
| 8        | Not Set         | Ref. Junction 1    | Internal          |             | Not Set                      |        | Not Set          |                 |                   |                |
| E        | Not Set         | Pulse Channel 1    | Digital I/O       |             | Not Set                      |        | Not Set          |                 |                   |                |
| ¥        | Not Set         | Pulse Channel 2    | Digital I/O       |             | Not Set                      |        | Not Set          |                 |                   | _              |
|          | Not Set         | Event Channel      | Digital I/O       |             | Not Set                      |        | Not Set          |                 |                   | -              |
| ſ        | Logger Cor      | ntrol              | Actions & Trig    | igers       | Configura                    | ation  |                  | Digital/State   | Alarms            |                |
| r.       | ogger Date / Ti | me                 |                   | Log         | ger Identificati             | on —   |                  | Memory Mode     |                   |                |
|          | Se              | et Logger Time Ma  | nually            |             | gger ID<br>is text is used t | o iden | tify the logger) | Memory Mode     | Stop when full    | •              |
|          | Set             | t Logger Time to P | C Time            |             |                              |        |                  | Max Memory Allo | cated to this Job | All Free Mem 👻 |
|          | PC Time         | 23-10-2011 14:3    | 1:19              | loc]        | b Description                | _      |                  | Delayed Start   | G                 | Deal Time      |
|          | ensor Power Ti  | mers               |                   |             |                              |        |                  | Enable          | C                 | Elapsed        |
|          | A (Supply)      | 00:00              | Continuo          | us B (      | 5V) 00:00 :00                | ÷      | Continuous       | Start Logging   | At 23-10-2011     | 14:31:07 -     |
| 0        | Communication   |                    |                   |             |                              | -      |                  |                 |                   |                |

- Afhankelijk van het type logger, zul je een aantal keuzes zien van blokken A, B of zelfs meerdere zoals C, D enz..
- Door de eerste regel te dubbelklikken verschijnt er een keuze menu welk type signaal er gekozen kan worden. Selecteer het type signaal en middels het voorbeeld ziet u hoe het signaal aangesloten moet worden op het aansluitblok. >

| Resistance - 2 Wre         0 to 1250 R           Voltage - Differential         0 to 5000 R           Voltage - Single ended         0 to 30000 R           Current         0 to 30000 R                                                                                                    | New Range                      |
|----------------------------------------------------------------------------------------------------|--------------------------------|
| V Thermistor<br>User Thermistor<br>User Thermistor<br>Darmocouple - Differential<br>D Thermocouple - Differential<br>D Thermocouple - Single ended<br>J Thermocouple - Differential<br>R Thermocouple - Differential<br>R Thermocouple - Differential<br>R Thermocouple - Differential<br>S Thermocouple - Differential<br>S Thermocouple - Differential<br>S Thermocouple - Differential<br>S Thermocouple - Differential<br>S Thermocouple - Differential | Edit Range<br>Add/Edit Scaling |

-

Indien er bijvoorbeeld een keuze wordt gemaakt van een 4 – 20 mA, kunt u dit signaal configureren zodat er de juiste parameter met het bereik aan wordt gekoppeld. Selecteer current en klik rechts op Add/Edit Scaling. Er verschijnt een nieuwe window >

| Custom Ranges              |                    | A Case | 23      |
|----------------------------|--------------------|--------|---------|
| Convert range with the fol | llowing settings — |        |         |
| Display 20                 | as                 | 40     |         |
| Display 4                  | as                 | 0      | ]       |
| Display units of           | mA as [            | m/s    |         |
| Decimal Places             | 2                  |        |         |
| Preview                    |                    |        |         |
|                            | Base Range         | Nev    | v Range |
| Range Maximum              | 20 mA              | 40,    | .00 m/s |
| Range Minimum              | 4 mA               | 0,     | 00 m/s  |
|                            |                    | ок     | Cancel  |

- Links geeft de software de waarde aan van het signaal. Rechts vult u in wat het bereik is van de te koppelen sensor. Bijvoorbeeld 4-20 mA = 0 40 m/s /
- Display units is dus het type meting, in het voorbeeld, luchtsnelheid in m/s.
- In preview geeft de software aan wat de instelling is geworden. Door op OK te klikken verschijnt in de vorige window een nieuwe configuratie die u kunt kiezen van deze instelling net gemaakt.

| Sensor Type                                                                                                    |        | Ranges available                                 |          |                         |
|----------------------------------------------------------------------------------------------------|--------|--------------------------------------------------|----------|-------------------------|
| Resistance - 2 Wire<br>Voltage - Differential<br>Voltage - Single ended<br>Current                                                                                                    | •      | -30 to 30 mA<br>4 to 20 mA<br>0 to 40 m/s (S.R.) | )        | New Range<br>Edit Range |
| U Thermistor<br>S Thermistor<br>Y Thermistor<br>User Thermistor<br>B Thermocuple - Offerential<br>C Thermocuple - Offerential<br>D Thermocuple - Single ended<br>D Thermocuple - Single ended<br>D Thermocuple - Differential<br>N Thermocuple - Differential<br>N Thermocuple - Differential<br>S Thermocuple - Differential<br>S Thermocuple - Differential<br>S Thermocuple - Differential<br>S Thermocuple - Differential<br>S Thermocuple - Differential<br>S Thermocuple - Differential<br>S Thermocuple - Differential<br>S Thermocuple - Differential<br>S Thermocuple - Differential<br>S Thermocuple - Differential | H .    |                                                  | Requires | Add/Edit Scaling        |
|                                                                                                    | Un-Set | Channel                                          | ОК       | Cancel                  |

- Om dit signaal dat in de Set-Up te selecteren, selecteer u deze range en druk op OK. Dan verschijnt er een nieuwe window met de vraag welke naam u het kanaal wilt geven. Zo kunt u elk kanaal een eigen identiteit/naam meegeven.

| Channel Description                | Arr 10 10 10 |
|------------------------------------|--------------|
| Please enter a Channel Description | ОК           |
| luchtsnelheid 1                    |              |

- Vul de identiteit/naam in en klik vervolgens op OK >

- Zo programmeert u alle gewenste kanalen die u wilt aansluiten in de software.
- Daarnaast kunt u in de software eventueel 4 verschillende intervallen selecteren, zodat u per sensor of groep sensoren een bepaalde snelheid hebt. Bijvoorbeeld een temperatuur is een langzamer fluctuerende parameter als een druk.
- Selecteer een kanaal en in dat kanaal kunt een via dubbelklik onder Log Method een aantal mogelijkheden selecteren >

| ogging Method –                                                                                                    |                                                                                                    |                                              |                                                                                                    |                                                               |  |  |
|----------------------------------------------------------------------------------------------------|----------------------------------------------------------------------------------------------------|----------------------------------------------|----------------------------------------------------------------------------------------------------|---------------------------------------------------------------|--|--|
| Interval                                                                                                    |                                                                                                    | C Maximu                                     | um ⊂ M                                                                                                    | inimum                                                        |  |  |
| teadings are stored every logging interval.                                                                                      |                                                                                                    | Readings are<br>and the maxi<br>stored every | Readings are taken every sample interval<br>and the maximum (or minimum) of these a<br>stored every logging interval. |                                                               |  |  |
| C Average                                                                                                    |                                                                                                    | C Sum                                        |                                                                                                    |                                                               |  |  |
| Readings are taken                                                                                                    | every sample interval                                                                                                    | Readings are                                 | e taken every sa                                                                                                    | mple interval,                                                |  |  |
| and the average of<br>logging interval.                                                                                          | these are stored every                                                                                                    | summed and<br>interval.                      | the sum is store                                                                                                    | d every logging:                                              |  |  |
| Reading are not log                                                                                                    | ged                                                                                                    |                                              |                                                                                                    |                                                               |  |  |
|                                                                                                    |                                                                                                    |                                              |                                                                                                    |                                                               |  |  |
| amples                                                                                                    |                                                                                                    |                                              |                                                                                                    |                                                               |  |  |
| amples<br>The sample interval                                                                                                    | determines how often the                                                                                                    | readings are taken                           | and to check fr                                                                                                    | or alarms and                                                 |  |  |
| amples<br>The sample interval<br>triggers.                                                                                       | determines how often the                                                                                                    | readings are taken                           | and to check fo                                                                                                    | or alarms and                                                 |  |  |
| amples<br>The sample interval<br>triggers.<br>Sample Interval                                                                    | determines how often the                                                                                                    | readings are taken                           | and to check fo                                                                                                    | or alarms and mple Intervals                                  |  |  |
| amples<br>The sample interval<br>triggers.<br>Sample Interval<br>Sample Interval                                                 | determines how often the r<br>Sample Interval A: 00:00:<br>/als                                                                                                    | readings are taker<br>01                     | and to check fo                                                                                                    | or alarms and<br>mple Intervals                               |  |  |
| amples<br>The sample interval<br>triggers.<br>Sample Interval<br>Sample Interval                                                 | determines how often the I<br>Sample Interval A: 00:00:<br>vals                                                                                                    | readings are taken                           | and to check fo                                                                                                    | or alarms and<br>mple Intervals                               |  |  |
| amples The sample interval triggers. Sample Interval Sample Interval Sample Interval IntervalA                                   | determines how often the i<br>Sample Interval A: 00:00:<br>vals<br>s<br>000 days 00:00 : 0 : 0 :                                                                     | 01<br>OR                                     | e and to check for     Edit Sa     Reading Per                                                                        | or alarms and<br>mple Intervals                               |  |  |
| amples<br>The sample interval<br>triggers.<br>Sample Interval<br>Sample Interval<br>Interval A<br>Interval B                     | determines how often the i<br>Sample Interval A: 00:00:<br>vals<br>s<br>000 days 00:00:00:00 +<br>000 days 00:00:01 +                                                | oreadings are taken                          | Edit Sa     Edit Sa     Reading Per     Reading Per                                                                   | or alarms and<br>mple Intervals                               |  |  |
| amples The sample interval Sample Interval Sample Interval Sample Interval Interval A Interval B Interval C                      | determines how often the i<br>Sample Interval A: 00:00:<br>rals<br>000 days 00:00:00:00:00<br>000 days 00:00:00:00:00<br>000 days 00:00:00:00                        | OR OR OR OR OR OR OR OR OR OR OR OR OR O     | Edit Sa     Edit Sa     Reading Per     Reading Per     Reading Per     Reading Per                                   | or alarms and<br>mple Intervals<br>Second<br>Second<br>Second |  |  |
| amples The sample interval triggers. Sample Interval Sample Interval Cample Interval Interval A Interval B Interval C Interval D | determines how often the r<br>Sample Interval A: 00:00:<br>vals<br>s<br>000 days 00:00 : i -<br>000 days 00:00 : i -<br>000 days 00:00 : i -<br>000 days 00:00 : i - | OR OR OR OR OR OR OR OR OR OR OR OR OR O     | Reading Per     Reading Per     Reading Per     Reading Per     Reading Per     Reading Per     Reading Per           | second<br>Second<br>Second<br>Second                          |  |  |

 Door vervolgens op Edit Sample Intervals te klikken, komt er een nieuwe window Sample Intervals waarbij u een 4 tal intervallen kunt programmeren. Bijvoorbeeld Interval A: 30 seconde. Klik op OK en interval A staat voor eens per 30 seconden opslag.

|              | ogger setup (ravory sn     | acks) - Por 2010 to | ggers     |           |                    |              |            |                       |                               |          |
|--------------|----------------------------|---------------------|-----------|-----------|--------------------|--------------|------------|-----------------------|-------------------------------|----------|
| Fi           | le Squirrel View Opti      | ions Help           |           |           |                    |              |            |                       |                               |          |
|              | 1 🥁 🖼 🖼 🖾 🛛                |                     |           |           |                    |              |            |                       |                               |          |
| П            | Sensor T                   | ype                 | Descri    | iption    | Block              | Connec       | tions      |                       | Log Method                    |          |
| nels         | Voltage - Single ended : - | 6 to 12 m/s (S.R.)  | LS 1      |           | A                  | 1(+ve) to    | 5(-ve)     | Sample Interval: A (0 | 0:00:30) Logging Interval: (0 | 0:00:30) |
| <del>G</del> | Voltage - Single ended : - | 6 to 12 m/s (S.R.)  | LS 2      |           | A                  | 2(+ve) to    | 5(-ve)     | Sample Interval: A (0 | 0:00:30) Logging Interval: (0 | 0:00:30) |
| ated         | Voltage - Single ended : - | 6 to 12 m/s (S.R.)  | LSI 3     |           | A                  | 3(+ve) to    | 5(-ve)     | Sample Interval: A (0 | 0:00:30) Logging Interval: (0 | 0:00:30) |
| alcul        | Voltage - Single ended : - | 100 to 80 C (S.R.)  | Flow tem  | p LS1     | A                  | 4(+ve) to    | 5(-ve)     | Sample Interval: A (0 | 0:00:30) Logging Interval: (0 | 0:00:30) |
| ľ            | PT1000 751 - 2 wire : -20  | 00 to 850 'C (S.R.) | temp 1    |           | В                  | 1(+ve) to    | 5(-ve)     | Sample Interval: B (0 | 0:01:00) Logging Interval: (0 | 0:01:00) |
| ۲            | PT1000 751 - 2 wire : -20  | 00 to 850 'C        | temp 2    |           | в                  | 2(+ve) to    | 5(-ve)     | Sample Interval: B (0 | 0:01:00) Logging Interval: (0 | 0:01:00) |
| -            | PT1000 751 - 2 wire : -20  | 00 to 850 'C (S.R.) | temp3     |           | в                  | 3(+ve) to    | 5(-ve)     | Sample Interval: B (0 | 0:01:00) Logging Interval: (0 | 0:01:00) |
| - Le         | Not Set                    |                     | Not Set   |           | в                  |              |            | Not Set               |                               |          |
| Š            | Not Set                    |                     | Ref. Jun  | ction 1   | Internal           |              |            | Not Set               |                               |          |
| tual         | Not Set                    |                     | Pulse Cha | annel 1   | Digital I/O        |              |            | Not Set               |                               |          |
| ¥            | Not Set                    |                     | Pulse Chi | annel 2   | Digital I/O        |              |            | Not Set               |                               |          |
| _            | <b>↓</b>                   |                     |           |           |                    |              |            |                       |                               | •        |
| Г            | Logger Control             | Actions & Trig      | igers     | )         | Configurati        | on           |            | Digital/State         | Alarms                        |          |
|              | ogger Date / Time          |                     |           | Logger    | Identification     |              |            | Memory Mode           |                               |          |
|              | Set Logger T               | ime Manually        |           | Logger    | ID<br>this used by | dentife the  |            | Memory Mode           | Stop when full                | •        |
|              | Set Logger Tir             | me to PC Time       |           | (ms te    | xt is used to      | identity the | i logger j | Max Memory Allo       | cated to this Job All Free    | Mem 👻    |
|              | PC Time 23-10-201          | 1 15:12:25          | _   r     | - Job Des | cription           |              |            | Delayed Start         | ,                             |          |
|              |                            |                     |           | Job De    | scription          |              |            | E cashie              | 🖸 Real Tin                    | ne       |
| S            | ensor Power Timers         |                     |           |           |                    |              |            | i chable              | C Elapsed                     |          |
|              | A (Supply) 00:00:          | Continuo            | us        | B (5V)    | 00:00:00           | Cont         | tinuous    | Start Logging         | At 23-10-2011 ¥ 14:5          | 7:39     |
| 0            | Communication              |                     |           |           |                    |              |            |                       |                               |          |

- Alle kanalen die geselecteerd zijn met Log Method , Sample interval A, hebben dan een log interval van 30 seconde. Bijvoorbeeld kun je Log Interval B instellen op 1 minuut. Als u dan de temperaturen op blok B wilt laten loggen op 1 minuut, selecteert u voor deze kanalen logger interval B. > Zie plaatje hierboven.
- Naast het instellen van het Log Interval, kunt u ook meer instellen. Een naam van een meting meegeven Die naam kunt u ingeven onder Job Describtion>>
- Naast de fysiek te koppelen kanalen, kunnen er ook calculated channels worden ingesteld.
   Dit betekend dat er virtueel rekenkanalen als echt kanaal software matig kunnen worden ingesteld. Zie een voorbeeld van een delta T uit kanaal Temp1 en Temp 2.

| <u>.</u>       | Galculated Channel Wizard | lar Passetter term |       |      |        |       |       | <b>_</b> X   |   |
|----------------|---------------------------|--------------------|-------|------|--------|-------|-------|--------------|---|
| hanne          | 📓 Calculated Ch           | annel Wiz          | ard   |      |        |       |       |              |   |
| ated C         |                           |                    | Sta   | ge 1 | of 3 - | Creat | e Cha | nnel Equatio | n |
| ) Calcul       | Create an equation for    | the Calculated C   | hanne | ł    |        |       |       |              |   |
| Channels       | Channels                  | <• •>              | <- 0  | Del  |        |       |       |              |   |
| <b>I</b> ctual | LS 1<br>LS 2              | Ln (x)             | 1     | 2    | 3      | (     | )     |              |   |
|                | LSI 3<br>Flow temp LS1    | Log (x)            | 4     | 5    | 6      | +     | •     |              |   |
| H              | temp 2<br>temp3           | Exp (x)            | 7     | 8    | 9      | ٠     | 1     |              |   |
| L.             |                           | Sqrt (x)           | ±     | 0    | •      | x     | °у    |              |   |
|                |                           |                    |       |      |        |       |       | Next 📄       |   |

-

Links kunt u de Tab Calculated Channels aanklikken en er verschijnt bovenstaande window, waar u de ingestelde fysieke kanalen kunt selecteren. Door een keus te maken via een dubbelklik en de berekening die u wilt doen in te stellen kunt u via NEXT het kanaal een naam geven.

| Calculated Channel Wizard         |                |                     | <u></u>          |
|-----------------------------------|----------------|---------------------|------------------|
| 📓 Calculated Channel V            | Wizard         |                     |                  |
|                                   | Stage 2        | of 2 Coloulated (   | Channel Cattings |
|                                   | Stage 2        | or 3 - Calculated C | nannel Settings  |
| Complete the following parameters | s for the Cale | ulated Channel      |                  |
| complete the following parameters |                | ulateu channei      |                  |
| Description                       |                |                     |                  |
| Units                             |                |                     |                  |
| Decimal Places                    |                |                     |                  |
| Log                               |                |                     |                  |
|                                   |                |                     |                  |
|                                   |                |                     |                  |
|                                   |                |                     |                  |
|                                   |                |                     |                  |
|                                   |                | Back                | Next 🔁           |

Zo stelt u een rekenkanaal in als extra kanaal.

- Als u de Set-up heeft ingesteld naar uw wensen, kunt u via de TAB > File de set-up opslaan op uw computer.

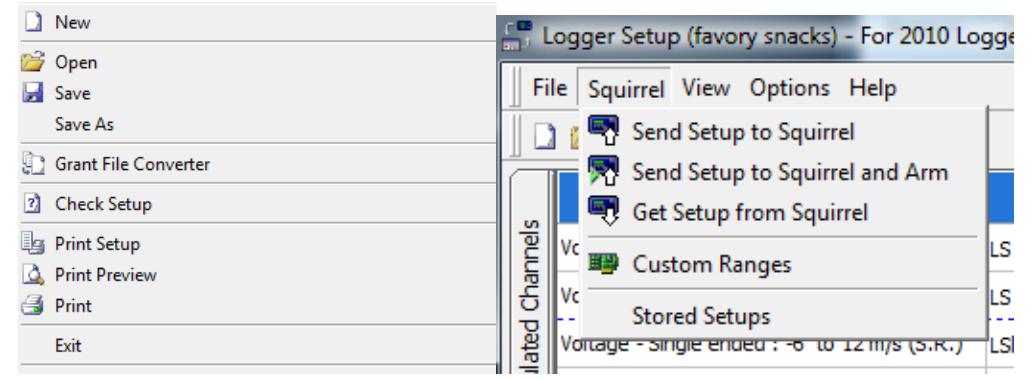

- U kunt dan via Save As, de set up opslaan onder de set up bestand map op uw computer.
- Om de logger vervolgens te programmeren met de set up die is aangemaakt, klikt op op de TAB squirrel en dan op Send Set Up to Squirrel en die software zal aangeven dat dit gelukt is.

### Downloaden van data /metingen naar PC

Door te klikken in het opstart schema bij Download Data, krijgt u het volgende te zien:

| oper Data Files<br>20090626 36151428 CELERADO | Logger Data File Info<br>Data File<br>Data File<br>Data File<br>Disarm Time<br>File Size<br>Downloaded | rmation<br>04122108<br>Temperature<br>04(11)2004 12:21:08<br>04(11)2004 12:21:08<br>04(11)2004 12:09<br>215:5 KB<br>No |
|-----------------------------------------------|----------------------------------------------------------------------------------------------------|----------------------------------------------------------------------------------------------------|
|-----------------------------------------------|----------------------------------------------------------------------------------------------------|----------------------------------------------------------------------------------------------------|

Afhankelijk hoeveel start en stop (dit is 1 data file) heeft gedaan, worden die gepresenteerd in het veld bij Logger Data Files. Door 1 keer te klikken op een datafile, kunt u zien in het rechtse veld, de gegevens van de file, zoals start/stop tijd, Job Description (naam van meting) en of de file aleens gedownload is. Door file te selecteren en vervolgens op Download selected file te klikken, zal de PC de file downloaden uit de datalogger. Afhankelijk van de ingave bij Action after Download, zal de PC de file meteen in een grafiek laten zien >

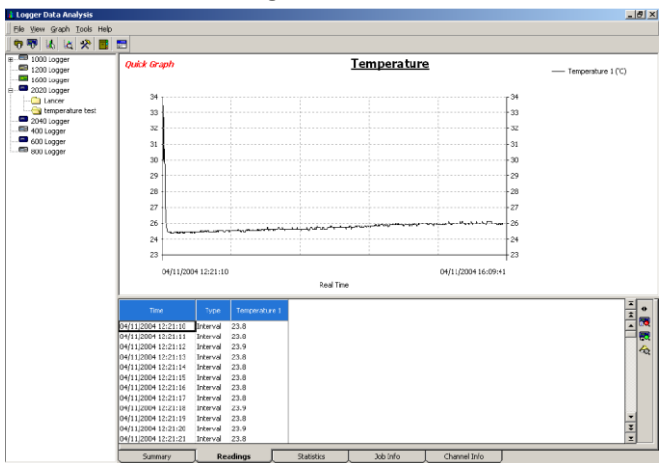

Of indien gekozen voor Export datafile zal de file worden omgezet in de map export in een Excel formaat zetten. Zodat in Excel, de file kan worden geselecteerd om alle data in Excel gepresenteerd te krijgen.

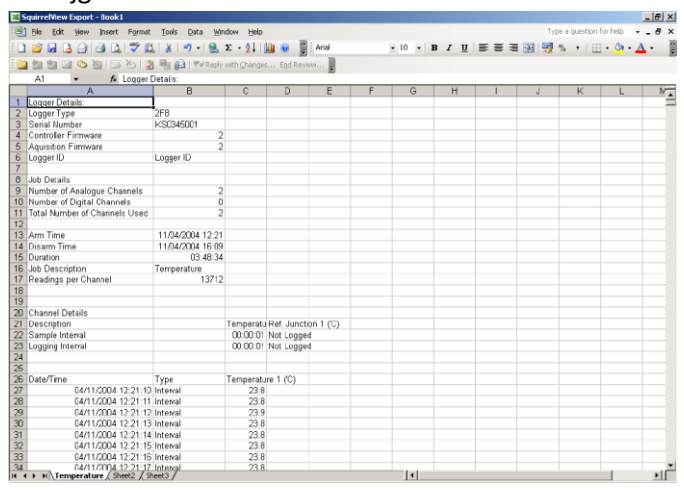

- Als de data file is gedownload, kan de file in de datalogger worden verwijders, door de file te selecteren en via de rechtermuis knop, delete selected file te kiezen en op OK te klikken.
- De file is nu verwijderd uit de logger.

## Het analyseren van een datafile

De data kan geanalyseerd worden in Excel of in de software onder de TAB ANALYSES> Klik op de TAB en u krijgt een nieuwe window>

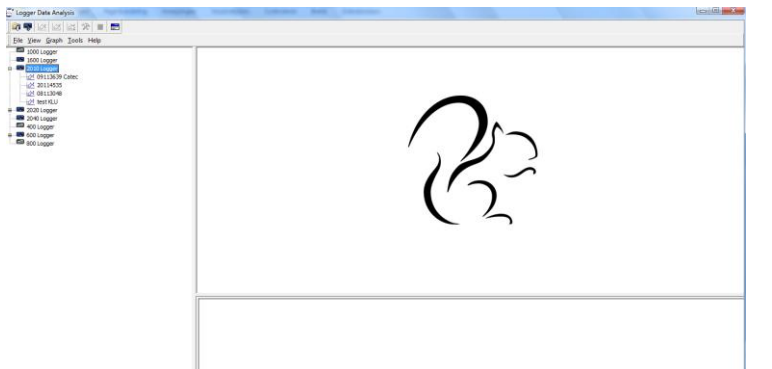

U moet nu een datafile importeren in de analyse software. Klik links bovenaan op de TAB file> Import data en u krijgt een map met datafiles te zien. Selecteer de gewenste datafile. Dit hoeft maar 1 maal gedaan te worden Daarna staan de files links onder het type logger vermeld.

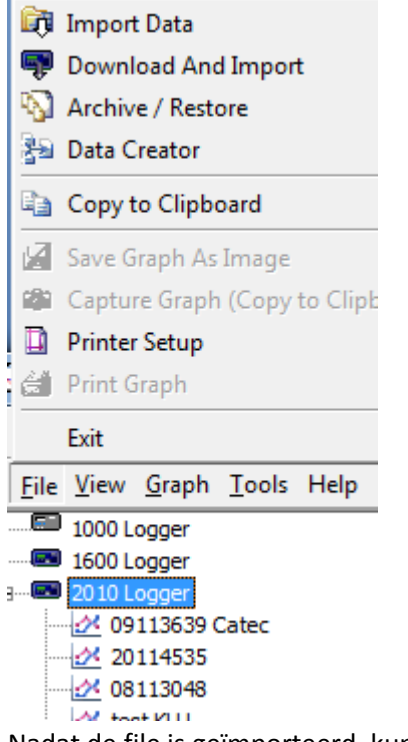

Nadat de file is geïmporteerd, kunt u via een dubbelklik de file laten zien in de software>

| later. | Quick X Graph                                                                  | Job Description | Intel 1         Image 1         Image 2         Image 2 <t< th=""></t<> |
|--------|--------------------------------------------------------------------------------|-----------------|----------------------------------------------------------------------------------------------------|
|        | 80,<br>30,<br>90,<br>90,<br>90,<br>90,<br>90,<br>90,<br>90,<br>90,<br>90,<br>9 |                 |                                                                                                    |
|        | 15-18-2011 11:52:59                                                            | Gast True       | 13-38-3011 12:00:00                                                                                                    |

U ziet de grafiek, de waarden van de kanalen, de statistieken van de metingen. Via de diverse tabs, kunt u de grafiek naar wens invullen, rapportage maken.

Indien er nog meer uitleg nodig is, neem gerust contact op met ons Catec bv Wateringen 0031-174-272330